## ARCHOS Smart Home app How do I assign an accessory to one or several room(s)?

Once your accessory is correctly paired to your Smart Home Tablet, you can assign it one or several room(s).You then have two solutions :

• from the **All accessoires** menu on the left of the screen. Press the name of the accessory you want to assign a room and select "Rooms" in the menu that is displayed. Tick the room(s) where you want to display your accessory.

• from the **Rooms** menu on the left of the screen. Press the

button on the right top and then press T. The list of your accessories and their possible actions are displayed, drag the item in your room to associate it. Unique solution ID: #1583

Author: Admin FAQ Last update: 2014-10-16 11:24